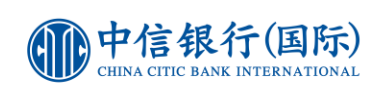

## Steps of Tax Payment via Online Banking

| HOME ANY ACTIC BANK IN<br>HOME ANY ACTIC BANK IN<br>HOME ANY ACTIC BANK IN<br>HOME ANY ACTIC BANK IN<br>NUMBER OF A STREET                                                                                                    | TERNATIONAL<br>Stortout to:<br>TERNATIONAL<br>NORMON<br>NEETIMENTS<br>CERDIT CARD<br>LOANS<br>NEURANCE ACCOUNT ORDING CUSTOMER SERVICES<br>NEURONE SERVICE<br>NEURONE SERVICE<br>NE | 1.<br>2.             | Login to online banking<br>Go to "BANKING" and select "PAY BILLS"                                                                                                    |
|----------------------------------------------------------------------------------------------------|----------------------------------------------------------------------------------------------------|----------------------|----------------------------------------------------------------------------------------------------|
| Category<br>Merchant<br>Bill Type<br>Shroff Account Number                                                                                                    | Government or Statutory Organisation 3   Inland Revenue Department 4   01-Tax 5   6                                                                                                    | 3.<br>4.<br>5.<br>6. | Select "Government or Statutory<br>Organisation" from Category<br>Select "Inland Revenue Department"<br>from Merchant<br>Select "01 – Tax" from Bill Type<br>Fill in "Shroff Account Number" of your<br>tax bill in Shroff Account Number |
| Debit Account<br>Amount (HKD)<br>Note<br>Instruction Mode<br>Recurring Instruction<br>Termination Instruction                                                                                                    | Please select account 7   allable balance   8   This Note is for customer's record purpose. The content will not be passed to the beneficiary.   One-time payment on [2411/2021]   9   • Scheduled regular payments   • Every · · · in the week   • Every · · · in the week   • Every · · · in the week   • Every · · · in the week   • Every · · · · in the week   • Every · · · · in the week   • Every · · · · in the week   • Every · · · · in the week   • Every · · · · · in the week   • Every · · · · · in the week   • Every · · · · · in the week   • Every · · · · · in the week   • Every · · · · · · · in the week   • Every · · · · · · · in the week   • Every · · · · · · · · · · · · · · · · · · ·                                                                                                    | 7.<br>8.<br>9.       | Select your preferred credit card for<br>payment<br>Input "Amount (HKD)"<br>Select your payment date                                                                                                    |
| Alert Services<br>Activate Reminder Alert<br>Important Note<br>1. Your bill payment instru-<br>processed on the next of<br>2. Pending payment instruc-<br>status on the payment of<br>3. Any payment instruction<br>4. Please ensure there are<br>at the time of instruction<br>5. For recurring transaction<br>6. Once a Standing Instruc<br>one.<br>7. You may enquire about<br>8. Alert(s) will be sent ot th<br>with us when you opt fo<br>9. In addition to sending 'T<br>have registered our 'We<br>(ID: cncbint), selet 'Ac<br>Simplified Chinese only.<br>10. If you want to make bill<br>and Post-secondary or<br>required to input the "Ve | Send on                                                                                                    | 10.                  | Select your preference for "Alert Services<br>"<br>Press "Submit" after you have reviewed<br>and confirmed payment details.                                                                                                    |

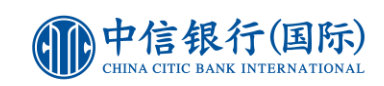

## Important Note

- 1. Your bill payment instruction will be processed on the specified day. If that day falls on Saturday, a holiday or a non-business day, the payment will be processed on the next clearing day. If the date does not exist (e.g. 31 Feb), the transaction will be processed on the last clearing day of the month.
- Pending payment instruction(s) will be executed on your specified date(s). However, the related debit account(s) should be operating under normal status on the payment date(s). Otherwise, the pending payment instruction(s) cannot be processed.
- 3. Any payment instruction placed after 4.30pm (Mon-Fri) will be processed on the next clearing day.
- 4. Please ensure there are sufficient funds in the Debit Account one working day before the payment date, or available credit limit for credit card account at the time of instruction made. Please note that payment amount is subject to daily bill payment limit. Otherwise, your payment instruction cannot be processed.
- 5. For recurring transactions, your instructions falling on any non-clearing days, will be processed on the next clearing day.
- 6. Once a Standing Instruction is set up, no modification can be accepted. To make changes, you may delete the Standing Instruction and create a new one.
- 7. You may enquire about the transaction status of your online bill payment request(s) within 30 days.
- 8. Alert(s) will be sent to the most recent email address you have registered on this site. Please ensure that you have a valid email address registered with us when you opt for alert services.
- 9. In addition to sending "Transaction Confirmation Alert" to your registered email address, we will send message alerts to your WeChat account if you have registered our "WeChat Account Binding" service. To complete "WeChat Account Binding", please Follow the Bank's Official WeChat Account (ID: cncbintl), select "Account Binding" under "Account Service" and complete the registration. Personalised WeChat message alerts are now in Simplified Chinese only.
- 10. If you want to make bill payment (except merchant categories: Government or Statutory Organisation, Primary or Secondary Education, Public Utility, and Post-secondary or Specialised Education), you have to add the bill template with merchant details before you make the payment. You are required to input the "Verification Code" generated by "Security Device" for identity verification during the process.

## Transaction History

| HOME                                                                                | MY ACCOUNTS                                                                                                    | BANKING                      | VESTMENTS CRE   | EDIT CARD LOANS INSU                           | URANCE AC  | COUNT OPENING             |                   | CUSTOMER SERVICES  | MY ONLINE SET-UP |
|-------------------------------------------------------------------------------------|----------------------------------------------------------------------------------------------------|------------------------------|-----------------|------------------------------------------------|------------|---------------------------|-------------------|--------------------|------------------|
| ▶ TRAM                                                                              | NSFER FUNDS                                                                                                    | ▶ REMITTANCE                 | PAY BILLS       | MANAGE CHEQUES                                 | SET-UP TIM | E DEPOSITS                | PRE-ORDER SERVICE | ▶ eDDA CONFIRMATIO | NC               |
| New Instru                                                                          | uction My Bill T                                                                                                    | emplates Pendi               | ng Instructions | Online Transaction Histor                      | ry         |                           |                   |                    |                  |
|                                                                                     |                                                                                                    |                              |                 |                                                |            |                           |                   |                    |                  |
|                                                                                     |                                                                                                    |                              |                 |                                                |            |                           | _                 |                    |                  |
| Transaction                                                                         | Transaction                                                                                                    |                              |                 |                                                | Amount     |                           |                   |                    |                  |
| Date                                                                                | Submission Date                                                                                                    | Merchant                     | Bill Number     | Debit Account                                  | (HKD)      | Status                    |                   |                    |                  |
| 23/12/2021                                                                          | 22/12/2021                                                                                                    | Inland Revenue<br>Department | 90166597        | CNCBI Motion Credit Card -<br>5391-4232- , HKD |            | Successful<br>Transaction | Details           |                    |                  |
|                                                                                     |                                                                                                    |                              |                 |                                                |            |                           |                   |                    |                  |
| Note: Only the online Bill Payments made within the last 30 days will be displayed. |                                                                                                    |                              |                 |                                                |            |                           |                   |                    |                  |
| Site Map   C                                                                        | Site Map   Contact Us   Terms & Conditions   FAQ   Online Security   Disclaimer   Disclaimers of Service Providers   Personal Information Collection Statement |                              |                 |                                                |            |                           |                   |                    |                  |

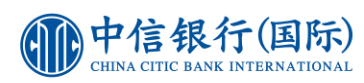

HOME MY ACCOUNTS BANKING INVESTMENTS CREDIT CARD LOANS INSURANCE ACCOUNT OPENING CNCB CONNECTIVITY To CUSTOMER SERVICES MY ONLINE SET-UP TIME DEPOSITS > PRE-ORDER SERVICE > eDDA CONFIRMATION

New Instruction My Bill Templates Pending Instructions Online Transaction History

| Transaction Submission Date | 22/12/2021                            |  |  |  |  |  |
|-----------------------------|---------------------------------------|--|--|--|--|--|
| Transaction Execution Date  | 23/12/2021                            |  |  |  |  |  |
| Category                    | Government or Statutory Organisation  |  |  |  |  |  |
| Merchant                    | Inland Revenue Department             |  |  |  |  |  |
| Bill Type                   | 01-Tax                                |  |  |  |  |  |
| Bill Number                 | 9016659                               |  |  |  |  |  |
| Debit Account               | CNCBI Motion Credit Card - 5391-4232- |  |  |  |  |  |
| Amount (HKD)                | .00                                   |  |  |  |  |  |
| Note                        |                                       |  |  |  |  |  |
| Instruction Mode            | One-time                              |  |  |  |  |  |
| Transaction Frequency       | N/A                                   |  |  |  |  |  |
| Internet Reference No.      | DB0116794688                          |  |  |  |  |  |
| Transaction Status          | Successful Transaction                |  |  |  |  |  |
| Reasons                     |                                       |  |  |  |  |  |

Bock